## Настройка сети, запуск Putty

Настраиваем сеть, то есть прописываем IP-адрес, маску, шлюз, DNS. Всё это можно прописать через специальный файл, который находится в каталоге /etc/netplan

1. Заходим в этот каталог:

cd /etc/netplan

ubs@ubspc:~\$ cd /etc/netplan ubs@ubspc:/etc/netplan\$

2. Посмотрим содержимое этого каталога:

ls -a

Там есть всего один файл — 01-netcfg.yaml

ubs@ubspc:/etc/netplan\$ ls -a 01-netcfg.yaml

3. Открываем этот файл в текстовом редакторе **Nano** (чтобы делать там изменения, обязательно используем команду **sudo**):

sudo nano 01-netcfg.yaml

ubs@ubspc:/etc/netplan\$ sudo nano 01-netcfg.yaml [sudo] •••••• ubs:

4. Вот так выглядит первоначальное содержимое файла:

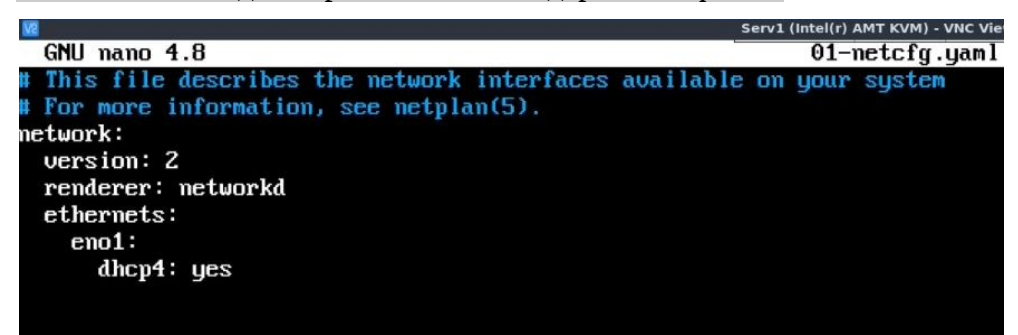

5. Необходимо внести изменения в этот файл. Во-первых, отключаем динамические адреса, прописав dhcp4: no (вместо yes).

1

Потом дописываем строки, чтобы получилось вот так:

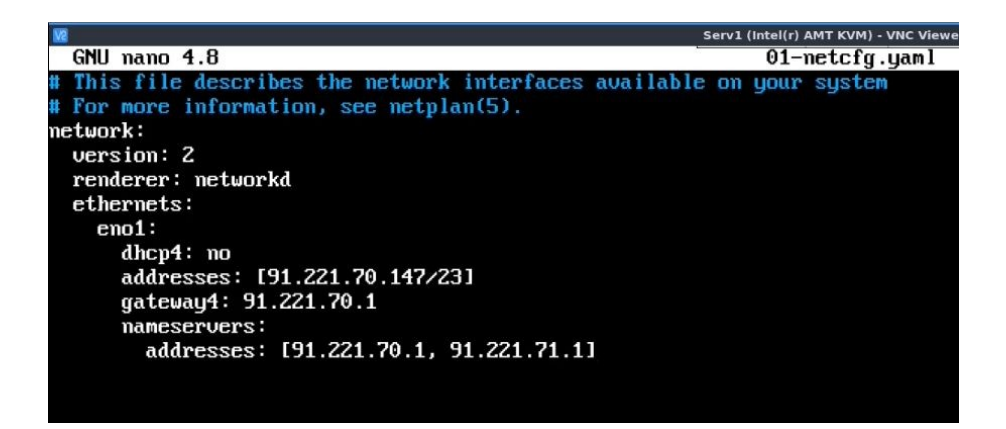

Все IP-адреса конечно же проставляем те, которые нужно для работы вашего сервера, а не написанные здесь.

Внимание! Декларативный язык YAML, с помощью которого в данном случае пишутся настройки сети, очень чувствителен к пробелам, поэтому команды записываем чётко с такими же отступами, как показаны на скрине.

#### Расшифровка команд:

network: (блок начало конфигурации)

```
version: (версия YAML)
```

renderer: (указываем сетевой менеджер который будем использовать, в данном случае networkd)

ethernets: (этот блок говорит о том, что будем конфигурировать ethernet протокол)

eno1: (это имя адаптера, который будем будем конфигурировать)

dhcp4: (включает/отключает раздачу динамических IPv4-адресов)

addresses: (здесь пишем свой статический IP, через слеш — маска подсети)

gateway4: (адрес шлюза, пишем без квадратных скобок)

namesrevers: (настройка серверов имен, DNS)

addresses: (адреса DNS, все адреса в квадратных скобках пишутся через запятую и пробел).

6. Сохраняем файл. Для этого можно сначала нажать Ctrl+X для выхода из программы, и на запрос ответить буквой Y (то есть, yes, сохранить), а потом нажать Enter.

В VNC Viewer русская кодировка может не отображаться, и будут видны квадраты — ничего страшного, просто выполняем последовательность комбинаций клавиш. Не забываем перевести клавиатуру на английскую раскладку.

2

|          |                | 01-netcfg.yaml_      |
|----------|----------------|----------------------|
|          | ^G             | M-D DOS              |
| N ••• ^C | <sup>^</sup> C | M-M <b>HEALT</b> Mac |

После нажатия Enter файл сохранится и закроется.

#### 7. Желательно снова набрать команду

sudo nano 01-netcfg.yaml

чтобы проверить, всё ли правильно сохранилось. После этого просто закрываем файл клавишами **Ctrl+X** 

#### 8. Для проверки конфигурационного файла вводим:

sudo netplan --debug generate

Если всё хорошо, получим примерно такой вывод:

| ubs@ubspc:/etc/netplan\$ sudo netplandebug generate                                                          |
|----------------------------------------------------------------------------------------------------|
| DEBUG:command generate: running ['/lib/netplan/generate']                                                    |
| ** (generate:1293): DEBUG: 14:37:42.344: starting new processing pass                                        |
| ** (generate:1293): DEBUG: 14:37:42.344: We have some netdefs, pass them through a final round of validation |
| ** (generate:1293): DEBUG: 14:37:42.345: eno1: setting default backend to 1                                  |
| ** (generate:1293): DEBUG: 14:37:42.345: Configuration is valid                                              |
| ** (generate:1293): DEBUG: 14:37:42.345: Generating output files                                             |
| ** (generate:1293): DEBUG: 14:37:42.345: openuswitch: definition eno1 is not for us (backend 1)              |
| ** (generate:1293): DEBUG: 14:37:42.345: NetworkManager: definition eno1 is not for us (backend 1)           |
| (generate:1293): GLib-DEBUG: 14:37:42.346: posix_spawn avoided (fd close requested)                          |
| (generate:1293): GLib-DEBUG: 14:37:42.348: posix_spawn avoided (fd close requested)                          |
| ubs@ubspc://etc/netplan\$                                                                                    |

#### 9. Чтобы применить настройки, пишем такую команду:

#### sudo netplan --debug apply

Если всё нормально, получим примерно такой вывод (на скрине представлена только часть):

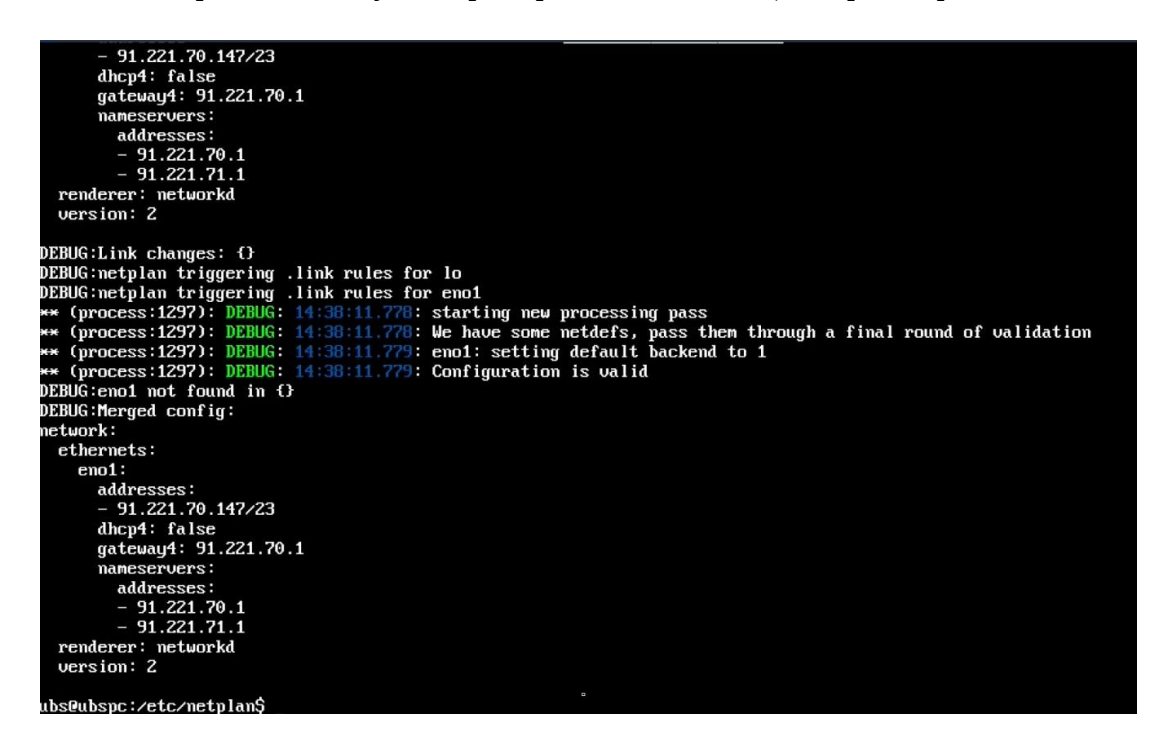

#### 10. Запускаем службу sshd:

sudo systemctl start sshd

11. Проверяем статус службы sshd:

sudo systemctl status sshd ubs@ubspc: \$ sudo systemct1 status sshd = ssh.service - OpenBSD Secure Shell server Loaded: loaded (/lib/systemd/system/ssh.service: enabled; vendor preset: enabled) Active: active (running) since Wed 2023-05-31 14:17:40 MSK; 27min ago Docs: man:sshd(B) man:sshd(Config(5) Main PID: 1008 (sshd) Tasks: 1 (limit: 10949) Memory: 3.9M CGroup: /system.slice/ssh.service \_\_\_\_1008 sshd: /usr/sbin/sshd -D [listener] 0 of 10-100 startups == 31 14:17:40 ubspc systemd111: Starting OpenBSD Secure Shell server... == 31 14:17:40 ubspc systemd111: Starting OpenBSD Secure Shell server... == 31 14:17:40 ubspc system111: Started OpenBSD Secure Shell server. == 31 14:17:40 ubspc system111: Started OpenBSD Secure Shell server. == 31 14:17:40 ubspc sshd[1008]: Server listening on 0.0.0 port 22. == 31 14:17:40 ubspc sshd[118]: Unable to negotiate with 218.92.0.26 port 26196: no matching key exchange method found. Their == 31 14:43:39 ubspc sshd[1450]: Invalid user blank from 81.82.179.5 port 56356 == 11:43:39 ubspc sshd[1450]: pam\_unix(sshd:auth): check pass; user unknown == 31 14:43:41 ubspc sshd[1450]: pam\_unix(sshd:auth): authentication failure: logname= uid=0 euid=0 tty=ssh ruser= rhost=81.822 == 31 14:43:41 ubspc sshd[1450]: Failed password for invalid user blank from 81.82.179.5 port 56356 ssh2 == 31 14:43:42 ubspc sshd[1450]: Failed password for invalid user blank from 81.82.179.5 port 56356 lpreauth1 == 31 14:43:42 ubspc sshd[1450]: Failed password for invalid user blank from 81.82.179.5 port 56356 lpreauth1 == 31 14:43:42 ubspc sshd[1450]: Failed password for invalid user blank from 81.82.179.5 port 56356 lpreauth1 == 31 14:43:42 ubspc sshd[1450]: Failed password for invalid user blank from 81.82.179.5 port 56356 lpreauth1 == 31 14:43:42 ubspc sshd[1450]: Failed password for invalid user blank from 81.82.179.5 port 56356 lpreauth1 == 31 14:43:42 ubspc sshd[1450]: Failed password for invalid user blank from 81.82.179.5 port 56356 lpreauth1 == 31 14:43:42 ubspc sshd[1450]: Failed password for inv

Для выхода в ожидающую ввода командную строку нажимает Ctrl+C

12. Меняем правила и открываем порты:

sudo ufw default deny incoming

sudo ufw default allow outgoing

sudo ufw allow OpenSSH

sudo ufw allow ssh

sudo ufw allow 22

sudo ufw allow 80/tcp

sudo ufw allow 443/tcp

sudo ufw allow 10000/udp

sudo ufw allow 5349/tcp

sudo ufw enable

13. Смотрим, что получилось:

sudo ufw status numbered

4

Вывод в консоли должен быть таким:

| ubs@ubspc:~\$ sudo ufw status numbered |          |               |  |  |
|----------------------------------------|----------|---------------|--|--|
|                                        |          |               |  |  |
| [ 1] OpenSSH                           | ALLOW IN | Anuwhere      |  |  |
| [ 2] 22/tcp                            | ALLOW IN | Anuwhere      |  |  |
| [ 3] 22                                | ALLOW IN | Anuwhere      |  |  |
| [ 4] 80/tcp                            | ALLOW IN | Anywhere      |  |  |
| [ 5] 443/tcp                           | ALLOW IN | Anywhere      |  |  |
| [ 6] 10000/udp                         | ALLOW IN | Anywhere      |  |  |
| [ 7] 5349/tcp                          | ALLOW IN | Anywhere      |  |  |
| [8] OpenSSH (v6)                       | ALLOW IN | Anywhere (v6) |  |  |
| [ 9] 22/tcp (v6)                       | ALLOW IN | Anywhere (v6) |  |  |
| [10] 22 (v6)                           | ALLOW IN | Anywhere (v6) |  |  |
| [11] 80/tcp (u6)                       | ALLOW IN | Anywhere (v6) |  |  |
| [12] 443/tcp (v6)                      | ALLOW IN | Anywhere (v6) |  |  |
| [13] 10000/udp (v6)                    | ALLOW IN | Anywhere (v6) |  |  |
| [14] 5349/tcp (u6)                     | ALLOW IN | Anywhere (v6) |  |  |
| ubs@ubspc:~\$ _                        |          |               |  |  |

#### 14. Перезагружаем компьютер:

### sudo reboot

# 15. Запускаем на своём компьютере ранее установленную и настроенную на удалённый сервер программу Putty:

5

|                                               | PuTTY Configuration                                                                    | - 2          |
|-----------------------------------------------|----------------------------------------------------------------------------------------|--------------|
| ategory:<br>• Session                         | Basic options for your PuTTY session<br>Specify the destination you want to connect to | n            |
| Logging                                       | Host Name (or IP address)                                                              | Port         |
| r Terminal                                    | II                                                                                     | 22           |
| Keyboard<br>Bell                              | Connection type:<br>Ray Ielnet Rlogin OSSH                                             | 🔵 Serial     |
| Features<br>Window<br>Appearance<br>Bebaviour | Load, save or delete a stored session<br>Saved Sessions                                |              |
| Translation<br>> Selection<br>Colours         | Default Settings<br>ServerS                                                            | Load<br>Saxe |
| Fonts<br>Connection<br>Data                   |                                                                                        | Delete       |
| Proxy<br>Telnet<br>Rlogin                     | Close window on exit:<br>Always Never Only on clear                                    | n exit       |
| ▶ SSH                                         | 1                                                                                      |              |
| About                                         | Open                                                                                   | Cancel       |

16. Вводим имя пользователя и системный пароль:

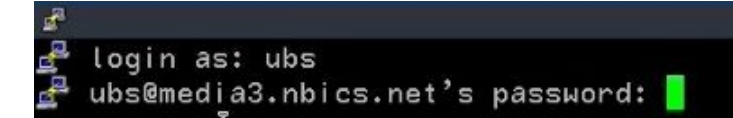

Доступ через Putty удобнее, чем через VNC Viewer, так как Putty поддерживает буфер обмена между сервером и своим компьютером, а также поддерживает русскую кодировку текста.

**17**. Установим apt-transport-https:

sudo apt install apt-transport-https

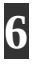